# 智能医疗手持终端

## H100 用户手册

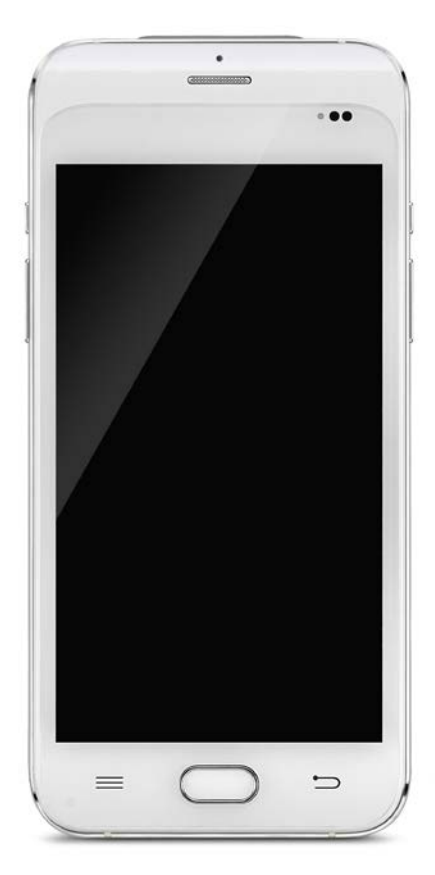

## 目录

| 第一章 | 简介4              | <b>+</b> - |
|-----|------------------|------------|
| 1.1 | 简介 4             | ļ -        |
| 1.2 | 电池注意事项5          | 5 -        |
| 第二章 | 安装指南5            | 5 -        |
| 2.1 | 外观 5             | ; -        |
| 2.2 | 安装 TF 卡和 SIM 卡 6 | 5 -        |
| 2.3 | 电池充电7            | 7_         |
| 2.4 | 电源键7             | ′ _        |
| 第三章 | 电话功能8            | } -        |
| 3.1 | 拨打电话             | } -        |
| 3.2 | 联系人9             | ) -        |
| 3.3 | 短信及彩信10          | ) -        |
| 第四章 | 条码读写器11          |            |
| 第五章 | NFC 13           | } -        |
| 第六章 | 瞳孔灯13            | } -        |
| 第七章 | 指纹识别14           | ļ -        |
| 第八章 | 其它功能17           | 1_         |
| 8.1 | PING 工具17        | ′_         |
| 8.2 | 蓝牙 18            | } -        |
| 8.3 | GPS 19           | ) -        |

| 8.4 音量设置 | 20 - |
|----------|------|
| 8.5 传感器  | 20 - |
| 8.6 按键测试 | 21 - |
| 8.7 网络信号 | 21 - |
| 第九章 设备规格 | 22 - |

## 第一章 简介

1.1 简介

该款设备是专为医护行业打造的智能手持终端。其 机身轻薄,操作简易,基于安卓 6.0 操作平台,采用 高性能四核 1.3GHz 处理器,实现了快速精准的患者 信息识别与采集,电 子信息能通过 Wi-Fi、4G、蓝 牙等无线网络连接同步到医院后台系统。

#### 1.2 电池注意事项

- 不要让电池闲置时间过长,无论是在产品设备或仓库内。若电池已使用 6 个月,检查充 电状态或将电池正确处理。
- 锂离子电池使用寿命一般为两到三年,循环充电 300~500 次。一次完整的充电周期是指 完全充电,完全放电,再完全充电。
- 可充电锂离子电池的寿命是有限的,并会逐渐失去其保持电荷的能力。这一损失量(老化)是不可改变的。当电池失去容量时,使用寿命会降低(运行时间)。
- 当锂离子电池不被使用或闲置时,锂离子电池继续缓慢(自动)放电。需经常检查电池
  的充电状态,也可参阅使用手册上有关如何电池充电指示信息。
- 观察并记录一块未使用并充满电的电池。以新的电池运行时间为基础,与运行时间较久的电池比较。电池的运行时间将根据产品配置和应用程序的不同而不同。
- 定期检查电池充电状态。
- 在电池运行时间下降到低于原始运行时间约80%时,电池充电时间明显增加。
- 如果长期电池闲置或未使用,需检查电池是否还有电量,电池没有有剩余电,不要试图 给它充电或使用它。应该换块新的电池。取出电池并单独放置。
- 电池存放温度介于 5°C~20°C (41°F~68°F)

## 第二章 安装指南

#### 2.1 外观

H100 设备正面和背面外观如图:

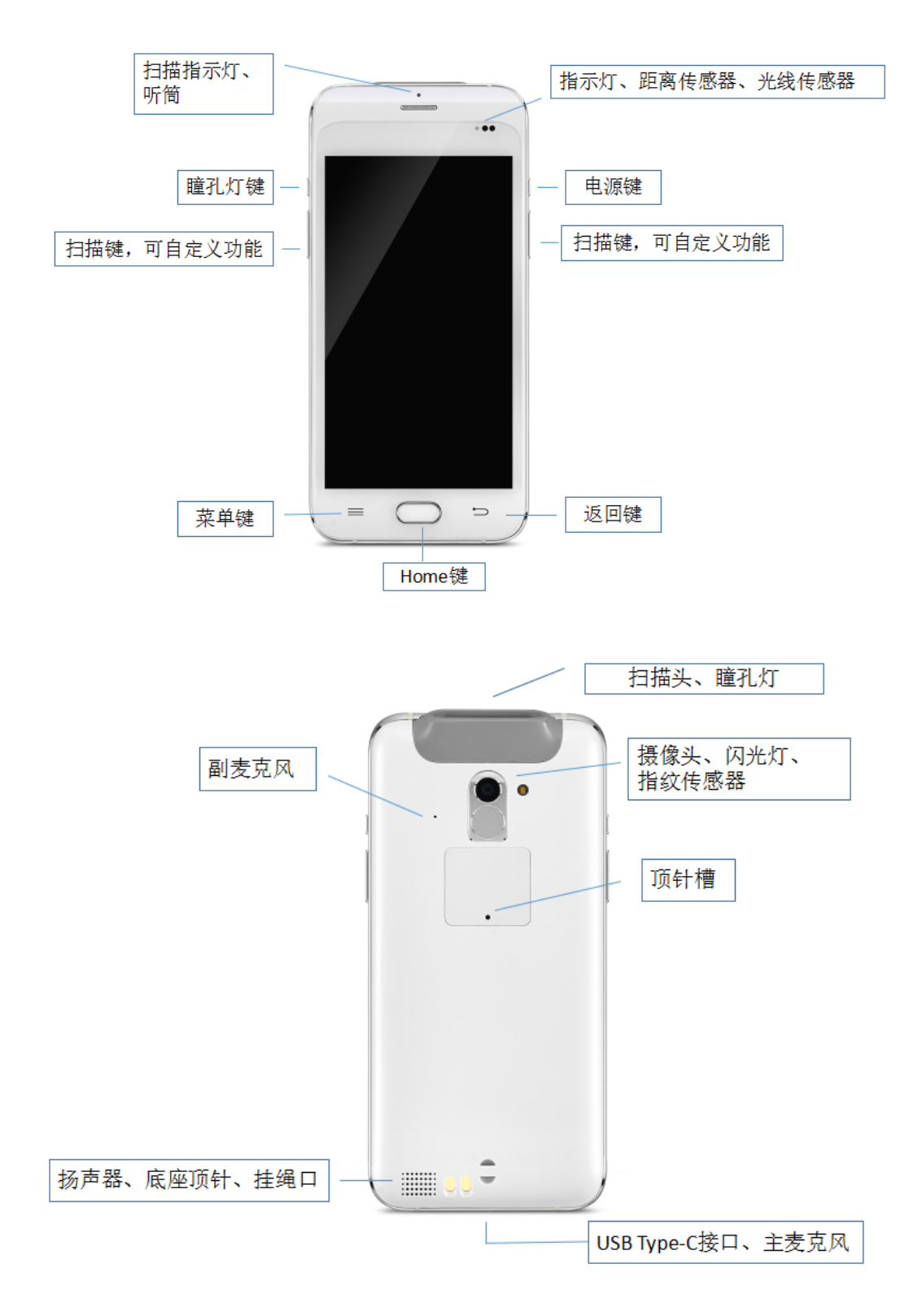

#### 2.2 安装 TF 卡和 SIM 卡

用顶针插入顶针槽,按下后顶针槽盖弹出,可看到 SIM 卡槽和 TF 卡槽位置:

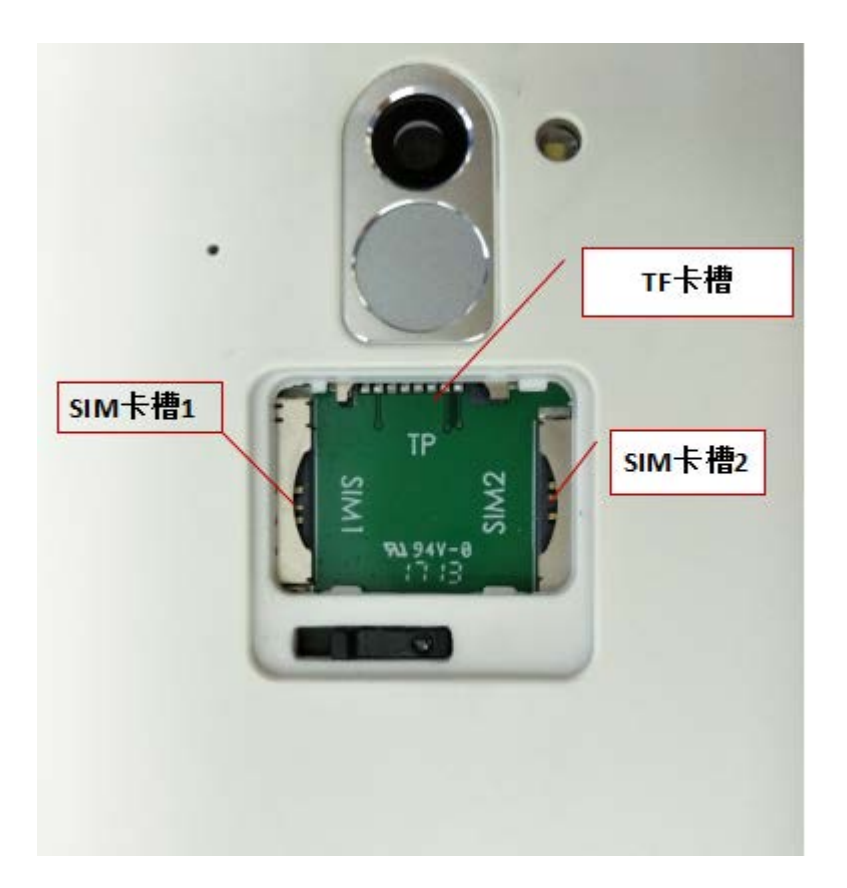

#### 2.3 电池充电

通过 USB Type-C 接口,使用原厂适配器对手机电池进行充电,切勿使用其他品牌适配器对设备进行充电。

## 2.4 电源键

长按右侧电源键 3S,可进行开机/关机操作,短按电源键,切换设备唤醒/待机状态。

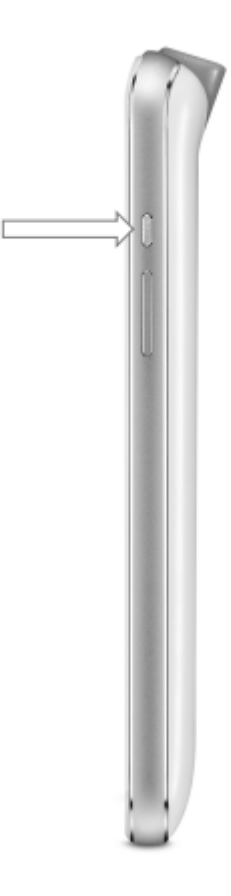

- 第三章 电话功能
- 3.1 拨打电话

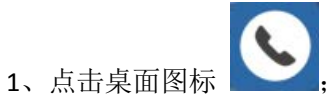

2、点按数字键,输入电话号码;

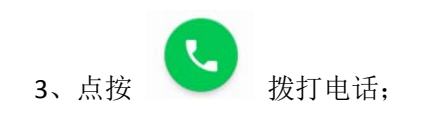

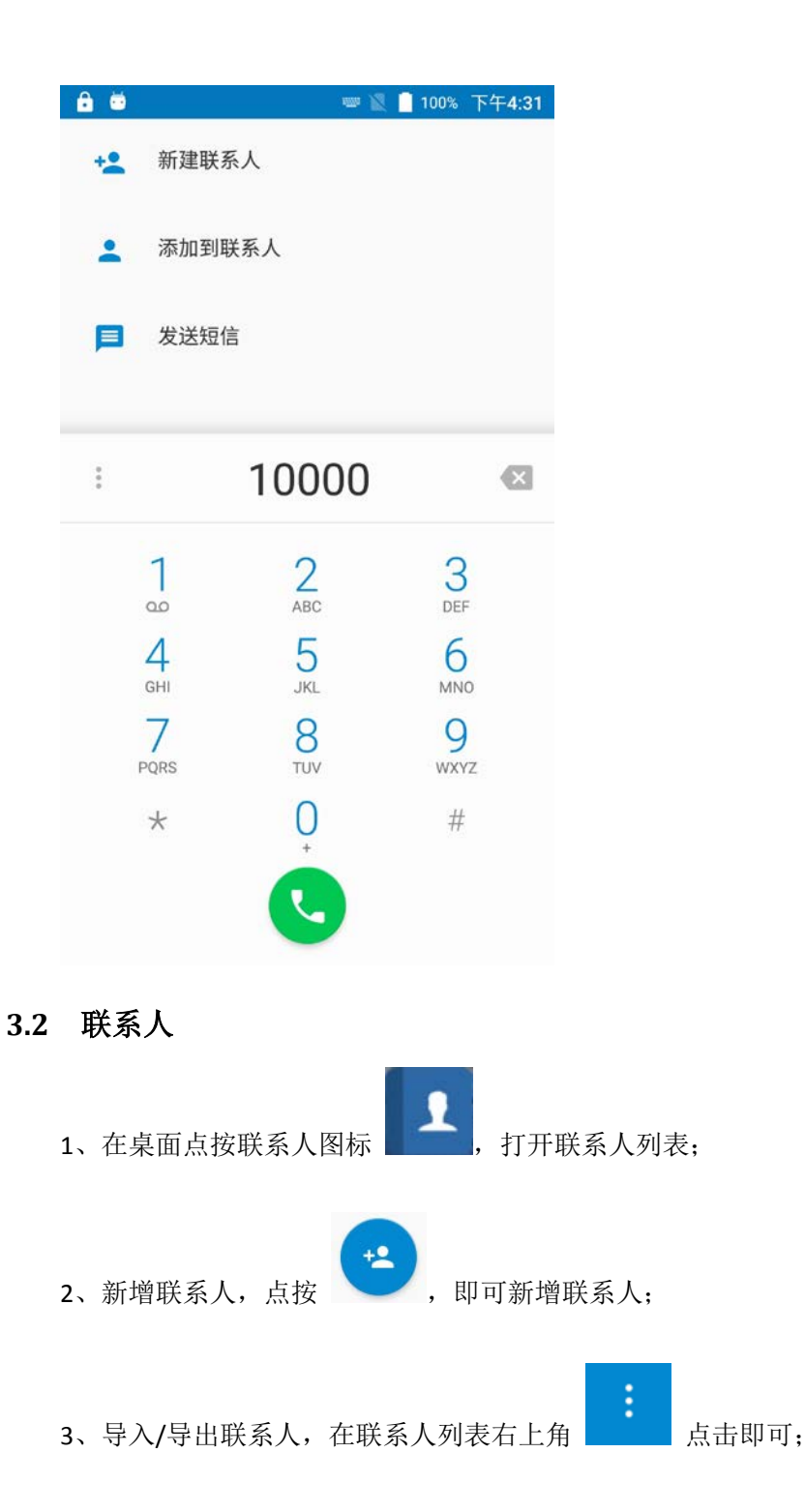

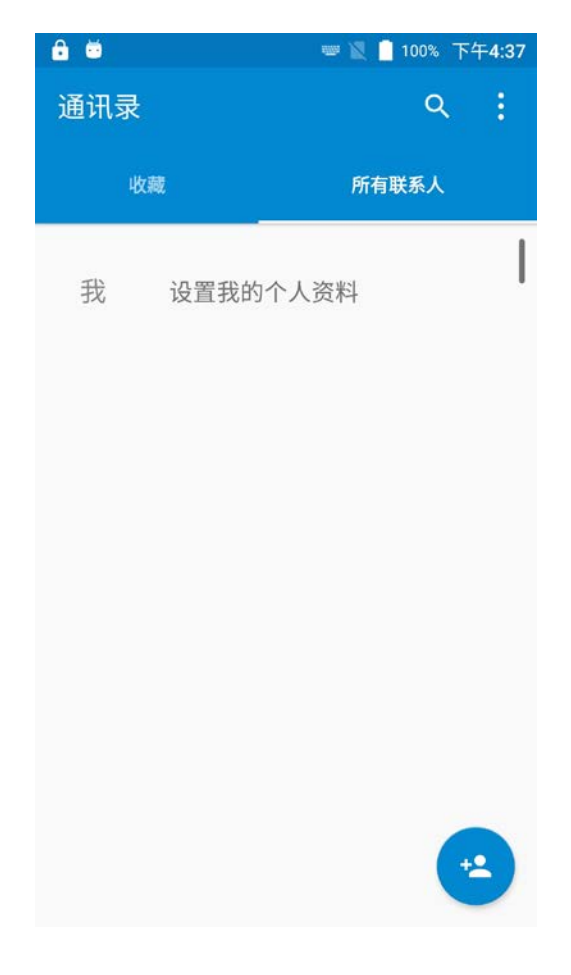

3.3 短信及彩信

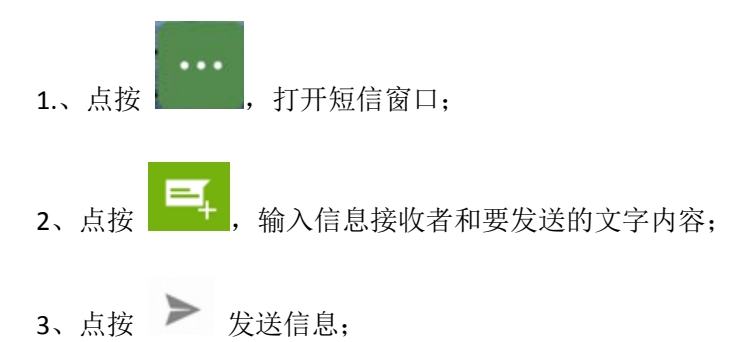

| 6 单              |                  |     |   |        | illin          | X 🗌            | 100% | 下午  | 4:42 |
|------------------|------------------|-----|---|--------|----------------|----------------|------|-----|------|
| ÷                | 新信               | 息   |   |        |                |                | Ś    | ۵   | :    |
| 输入名              | 了了               | 式号码 | 3 |        |                |                |      | +   |      |
|                  |                  |     |   |        |                |                |      |     |      |
|                  |                  |     |   |        |                |                |      |     |      |
|                  |                  |     |   |        |                |                |      |     |      |
|                  |                  |     |   |        |                |                |      |     |      |
| たいて              | <del>7 - ★</del> | 白   |   |        |                |                |      |     |      |
|                  | (41)             |     |   |        |                |                |      | _ } |      |
|                  |                  |     |   |        |                |                |      |     | Ŷ    |
| q <sup>1</sup> v | v <sup>2</sup> 6 | 9 I | 4 | t      | у <sup>6</sup> | u <sup>7</sup> | i    | 09  | p    |
| а                | S                | d   | f | g      | h              | j              | k    | I   |      |
| <b>±</b>         | z                | х   | С | v      | b              | n              | m    |     | ×    |
| ?1©              | ,                |     |   | Englis | sh             |                |      | 6   | 0    |

## 第四章 条码读写器

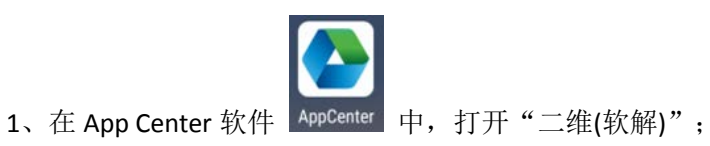

2、点击"扫描"键或者使用扫描按键开始扫描,也可以设置自动间隔参数;

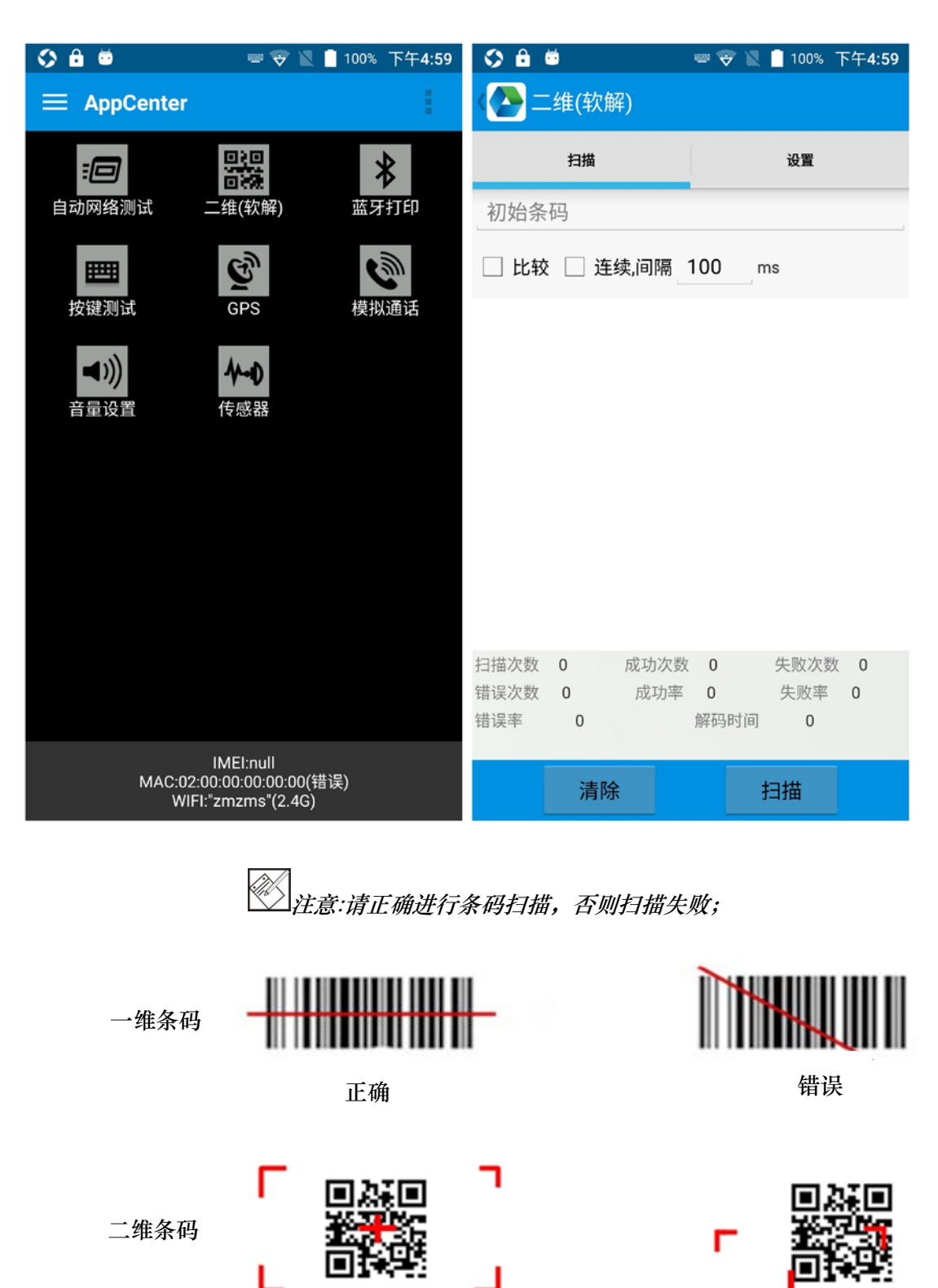

正确

**十** 错误

第五章

## 第五章 NFC

1、在 App Center 中,打开"NFC",可以读取标签并且写入信息。

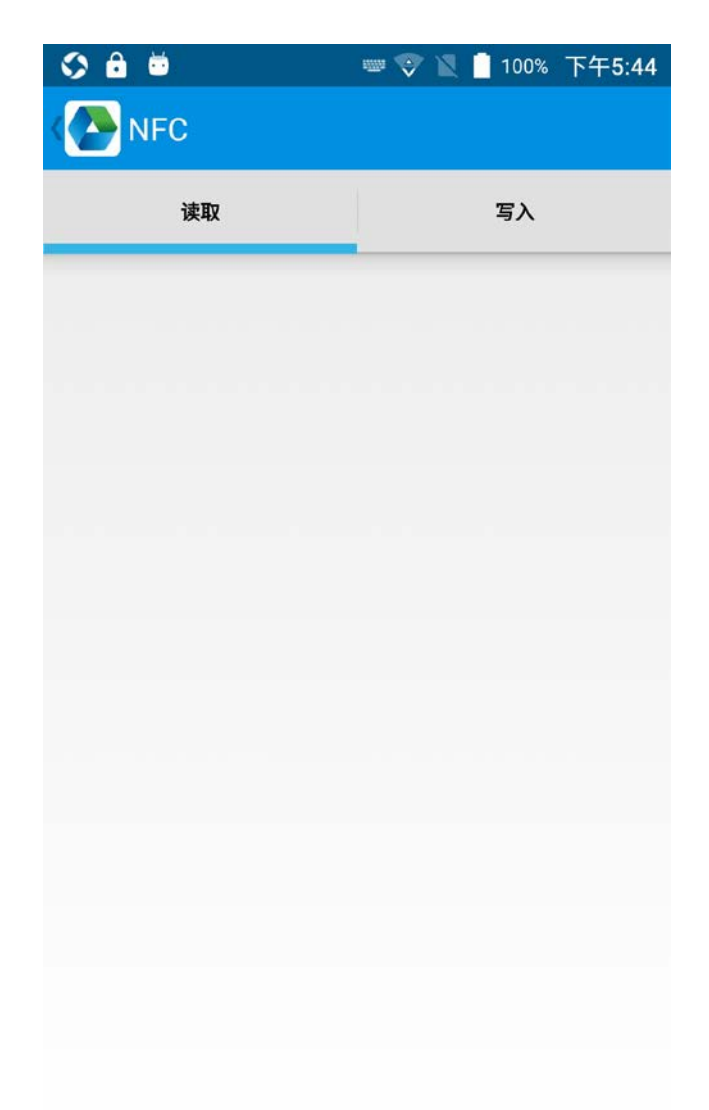

## 第六章 瞳孔灯

点亮屏幕,按下设备左侧瞳孔灯按键,即可打开设备前部的瞳孔灯

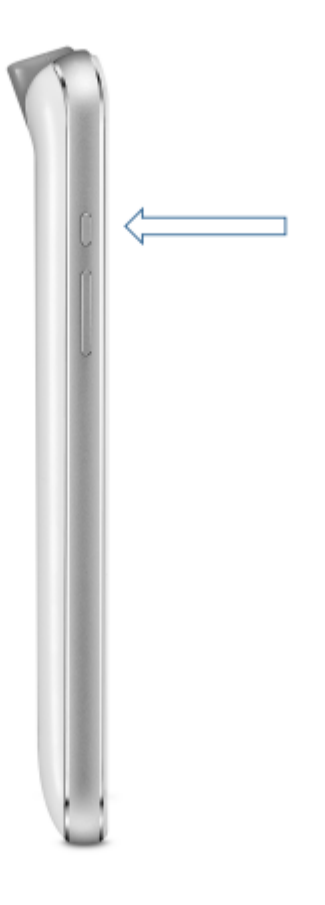

## 第七章 指纹识别

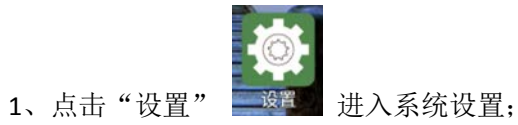

- 2、点击"安全"设置项;
- 3、点击"指纹"进入指纹设置项:

| ٢ | <b>∂</b> <sup>™</sup>                     | 📟 💎 🖹 📋 1009                     | % 下午5:19      |
|---|-------------------------------------------|----------------------------------|---------------|
|   |                                           |                                  |               |
|   | 使用指纹解锁                                    | Í                                |               |
|   | 只需触摸指纹传感器<br>授权购买交易或登录<br>加其指纹的任何人都<br>作。 | 器即可解锁您的手<br>表应用。请注意,<br>邓有权限执行上述 | 机、<br>您添<br>操 |
|   | 肩注意:指纹识加□<br>高的图案或 PIN 码。<br>了解详情         | JYIHAVAYI                        | 赤奴            |
|   |                                           |                                  |               |
|   |                                           | 取消                               | 继续            |

点击"继续"继续设置;

4、点击"设置屏幕锁定"继续设置;

5、设置备用屏幕锁定方式,可不使用指纹、用备用解锁方式也可解锁,可选图案、PIN 码、密码:

| 0 ê  | <b></b>   | 1001 🗢 | 2 | 100% | 下午5:28 |
|------|-----------|--------|---|------|--------|
| 解锁   | 方式选择      |        |   |      |        |
| 选择您  | 您的备用屏幕锁定法 | 方式     |   |      |        |
| 图案   |           |        |   |      |        |
| PIN码 | ł         |        |   |      |        |
| 密码   |           |        |   |      |        |
|      |           |        |   |      |        |

6、设置完备选解锁方式后,继续设置指纹解锁,找到指纹传感器后点"下一步";

7、按照说明录入指纹,此过程需重复录入多次:

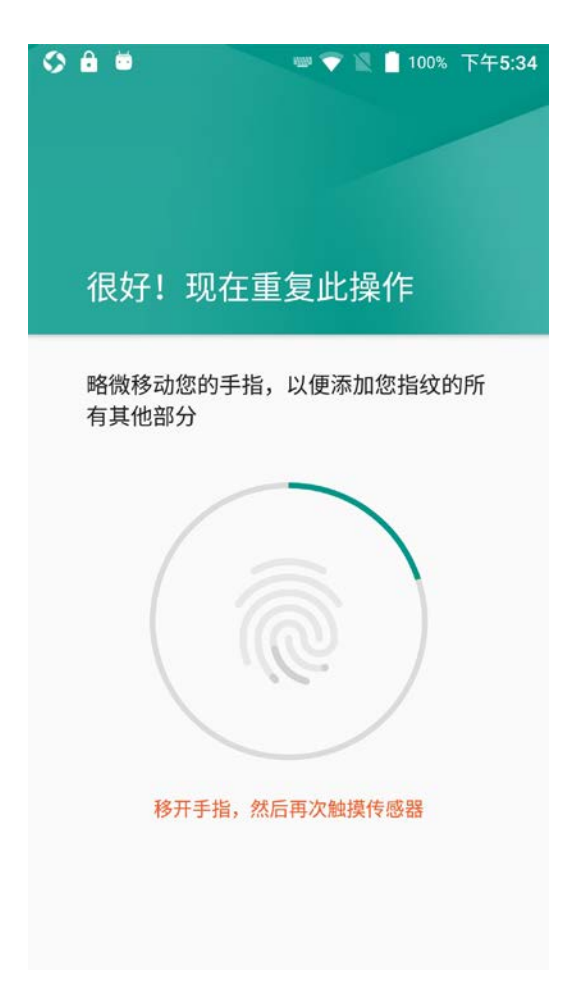

8、如需添加多个指纹可点击"再添加一个"继续录入其他指纹,否则点击"完成";

9、后续可在息屏状态下直接通过指纹解锁屏幕。

## 第八章 其它功能

#### 8.1 PING 工具

- 1、在手持机 App Center 中, 打开"PING 测试";
- 2、设置 PING 参数并选择外部/内部地址;

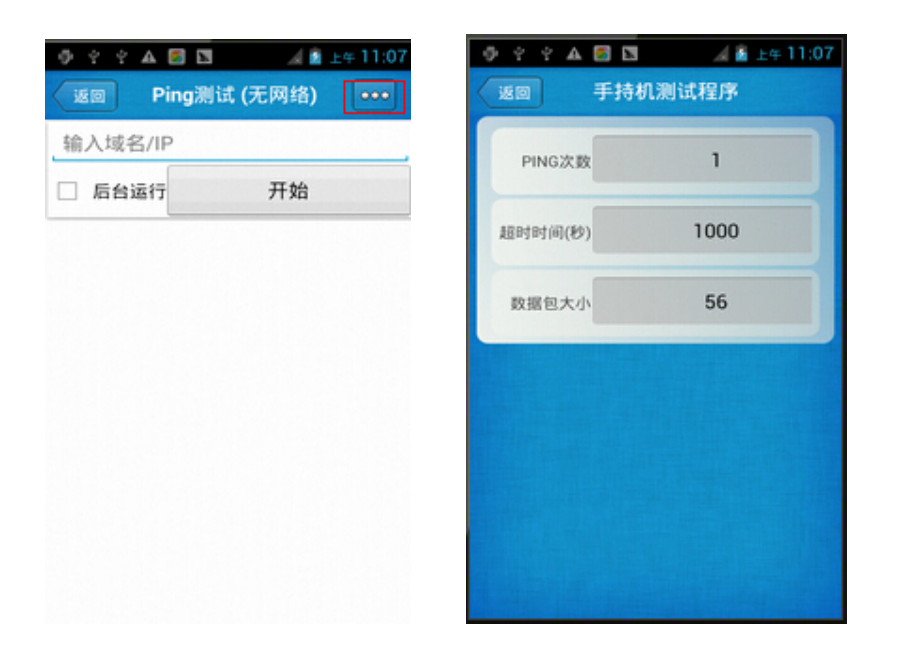

#### 8.2 蓝牙

- 1、在手持机 App Center 中,打开"蓝牙打印测试";
- 2、在查找到的设备列表中,点按要连接的设备进行配对;
- 3、选择打印机并点击"打印",开始打印内容;

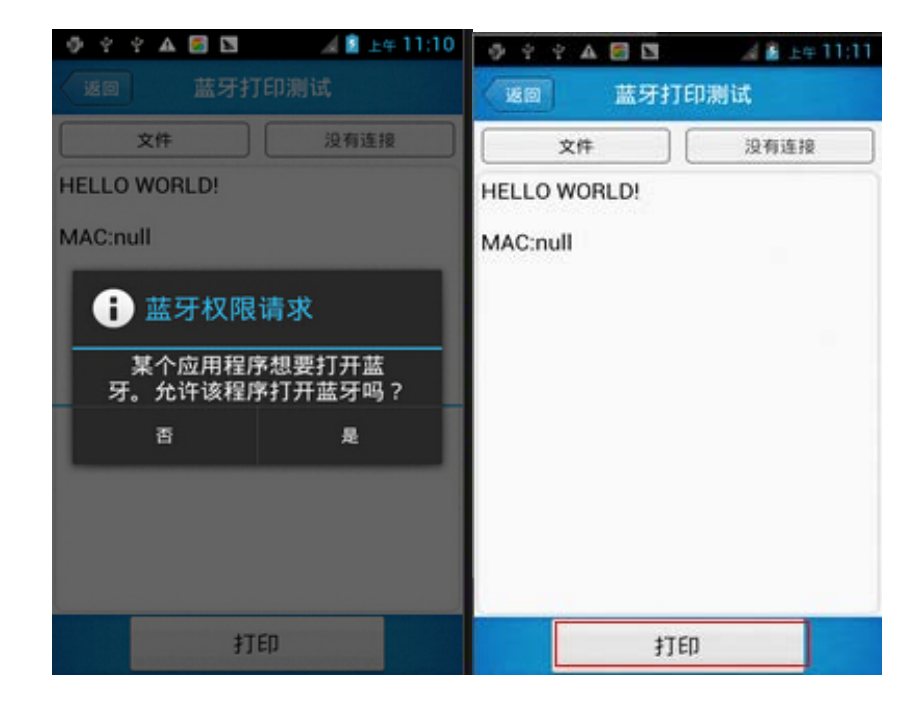

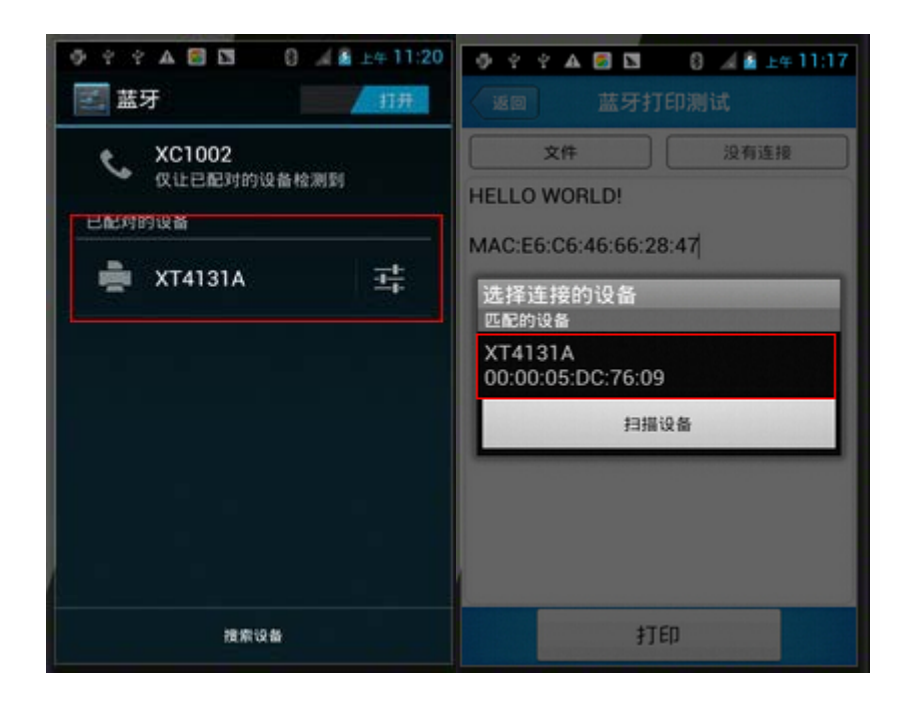

#### 8.3 GPS

- 1、在手持机 App Center 中, 打开"GPS 定位测试";
- 2、设置 GPS 参数, 获取 GPS 数据信息;

| · · · · · · ▲ 🖾 🔯 🛛 🛛 🕄 🕹 ≟ ± ÷ 11:27                                    | ◇ ◆ ♀ ♀ ▲ 🗃 🖼 🕄 🦼 🖁 ±⊕ 11:28                 |
|--------------------------------------------------------------------------|----------------------------------------------|
| 《 ··· GPS定位测试                                                            | (····GPS定位测试                                 |
| GPS状态: 正在定位 连接卫星数:UNKNOW<br>经度: UNKNOWN 纬度: UNKNOWN<br>海拔: UNKNOWN 定位耗时: | GPS状态: 正在定位 连接卫星数: 0<br>经度: 纬度:<br>海拔: 定位耗时: |
|                                                                          |                                              |
| 提示                                                                       |                                              |
| GPS未打开,是否去打开?                                                            |                                              |
| 否 是                                                                      |                                              |
|                                                                          |                                              |
|                                                                          |                                              |
|                                                                          |                                              |
|                                                                          |                                              |

#### 8.4 音量设置

- 1、在手持机 App Center 中,打开"音量设置";
- 2、根据需求设置音量;

| 0 ? ? A 🛛 🖸 | 🔏 📓 上年 11:30 |
|-------------|--------------|
| 〈注: 音量设置    |              |
| 系统音量        |              |
|             | •            |
| 闹铃音量        |              |
|             | •            |
| 通话音量        |              |
| 音乐音量        |              |
|             |              |
| 提示声音音量      |              |
|             |              |
| 铃声音量        |              |
|             |              |
|             |              |

8.5 传感器

- 1、在手持机 App Center 中, 打开"传感器";
- 2、根据需求,检测传感器;

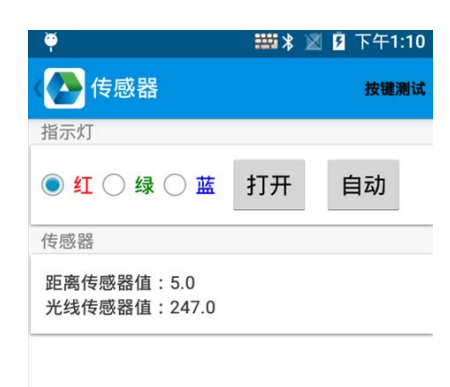

#### 8.6 按键测试

- 1、在手持机 App Center 中 , 打开"按键测试";
- 2、设置并测试设备的主数值;

#### 8.7 网络信号

- 1、在手持机 App Center 中,打开"网络信号";
- 2、根据需求,测试 WIFI/移动信号;

|                                                                                                    |                                                                                                    | 2 0 2 A 🖸 🛃                    | 🖬 下午 1:59                 |
|----------------------------------------------------------------------------------------------------|----------------------------------------------------------------------------------------------------|--------------------------------|---------------------------|
| (注:网络信号测试                                                                                                    |                                                                                                    | (注:)网络信号测试                     |                           |
| WIFI                                                                                                    | 蜂窝数据                                                                                                    | WIFI                           | 蜂窝数据                      |
| 已连接:WiFi连接失败                                                                                                    | -                                                                                                    | 运营膏:UNKNOWN 状;<br>网络类型:UNKNOWN | 然:UNKNOWN<br>信号强度:UNKNOWN |
| 360WiFi-0958 [f0:7b:cb:a <sup>i</sup><br>加密: [WPA2-PSK-CCMP][ESS<br>信道:1+2412 等级:-63 dB<br>360WiFi-3210 [5e:71:d9:1<br>加密: [WPA2-PSK-CCMP][ESS<br>信道:1+2412 等级:-73 dB<br>chainway [38:83:45:80:b6<br>加密: [WPA-PSK-TKIP+CCMP]<br>TKIP+CCMP][WPA[ESS]<br>信道:5+2432 等级:-73 dB<br>5000-PDA [00:36:76:03:b5<br>加密: [WPA-PSK-CCMP][WPA]<br>信道:6+2437 等级:-73 dB<br>360WiFi-4797 [64:27:37:0<br>m率: [WPA2-PSK-CCMP][ESS] | 1:51:60]<br> <br>m<br>a:fc:4c]<br> <br>m<br>:42]<br>[WPA2-PSK-<br>m<br>5:19]<br>2-PSK-CCMP][ESS]<br>m<br>5:5b6:2b]<br>1 | Signal 1                       | Strength                  |

## 第九章 设备规格

| 物理参数                              |                                    |  |  |
|-----------------------------------|------------------------------------|--|--|
| 尺寸                                | 154.8mm*73.8mm*14.5mm              |  |  |
| 重量                                | 227g                               |  |  |
| 显示屏                               | 5.0 寸高清屏, 分辨率 1920*1080            |  |  |
| 键盘                                | 电源键、2个扫描键、多功能键、实体 HOME 键、TP 返回键和菜单 |  |  |
| 电池                                | 内置 4000mAh、不可拆卸                    |  |  |
| 扩展插槽                              | 2 个 Micro SIM 卡槽、一个 TF 卡槽          |  |  |
| 音频                                | 扬声器、麦克风、支持语言通话                     |  |  |
| 摄像头                               | 后置 1300 万像素,支持闪光灯和自动对焦             |  |  |
| 通迅接口 USB2.0 Type-C                |                                    |  |  |
| 瞳孔灯                               | 黄光 LED 灯                           |  |  |
| <b>传感器</b> 重力传感器、距离传感器、光线传感器、震动马达 |                                    |  |  |
| 性能参数                              |                                    |  |  |
| CPU                               | Cortex-A53 四核 1.3GHz               |  |  |
| 操作系统                              | Android 6.0                        |  |  |
| RAM                               | 2GB RAM,                           |  |  |

| ROM    | 16GB ROM                                                                                            |  |  |  |  |
|--------|----------------------------------------------------------------------------------------------------|--|--|--|--|
| 最大容量扩展 | 32GB                                                                                                |  |  |  |  |
|        | 使用环境                                                                                                |  |  |  |  |
| 操作温度   | -20℃ 至 50℃                                                                                          |  |  |  |  |
| 储存温度   | -40℃ 至 70℃                                                                                          |  |  |  |  |
| 湿度     | 5%RH-95%RH(无凝露)                                                                                     |  |  |  |  |
| 跌落规格   | 在操作温度范围内,6面均能承受多次从4英尺/1.5米高度跌落至                                                                     |  |  |  |  |
| 密封环境   | IP65,达到 IEC 密封规格                                                                                    |  |  |  |  |
|        | 数据通讯                                                                                                |  |  |  |  |
| WWAN   | 2G: 900/1800MHz<br>3G: 900/1900/2000/2100MNZ<br>4G: TDD-LTE: B38, B39, B40, B41 FDD-LTE: B1, B3, B5 |  |  |  |  |
| WLAN   | 支持 IEEE802.11 a/b/g/n 协议, (2.4G/5G 双频);内置天线                                                         |  |  |  |  |
| 蓝牙     | 蓝牙 4.0, BLE                                                                                         |  |  |  |  |
|        | 数据采集                                                                                                |  |  |  |  |
| 条码采集   | 二维 CMOS 扫描引擎 (ZEBRA SE4710)                                                                         |  |  |  |  |
| NFC    | 13.56MHz, ISO/IEC 18092 (ECMA 340) / ISO/IEC 21481 (ECMA 352)                                       |  |  |  |  |
| 指纹     | 电容式传感器                                                                                              |  |  |  |  |
|        | 开发环境                                                                                                |  |  |  |  |
| SDK    | 成为终端软件开发包                                                                                           |  |  |  |  |
| 开发语言   | Java                                                                                                |  |  |  |  |
| 开发工具   | Eclipse/Android Studio                                                                              |  |  |  |  |